Google Cloud Partner Advantage

# Logging into Partner Advantage portal for the first time Quick Reference Guide

This overview of Google Cloud Partner Advantage is for informational purposes and does not amend or supplement any written agreements between you and Google. If you have questions about Google Cloud Partner Advantage terms, please see the <u>Program Overview page</u> for more information. Google Cloud Partner Advantage benefits are subject to change.

#### Logging into Partner Advantage portal for the first time

The process of logging in to Partner Advantage portal will be slightly different depending on whether your work email is associated with a Google Account. When you have a Google Account, you can access the portal using a more secure single sign-on (SSO). If you do not have a Google Account you will not be able to access the portal.

Follow the instructions that match your case:

- Work email is NOT associated with a Google Account
- Work email is associated with a Google Account

Your work email is email address tied to the domain that is associated with your Partner Advantage account. This was set up as part of the Enrollment process.

**Don't know if you have a Google Account?** No problem. Follow the steps on <u>slide 4</u>. The system will perform an automatic check on your email address and let you know if it is currently associated to a Google Account.

#### If work email is NOT associated with a Google Account

1. Open welcome email and click the **Login to the Portal** button. NOTE: Your welcome email may look different. Regardless, click on the link that takes you to the Partner Advantage portal.

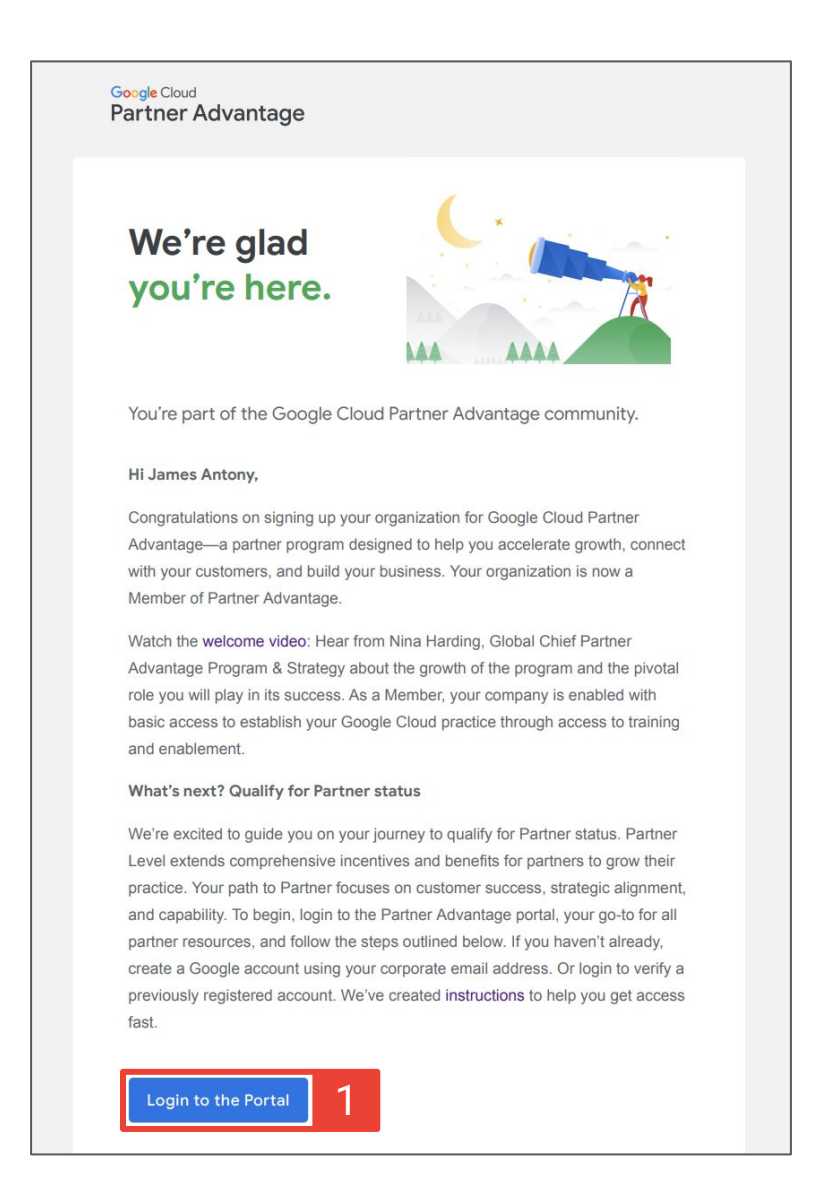

Note: If you don't see your welcome email, check your spam folder and be sure to mark as "not spam".

Logging into Partner Advantage portal Quick Reference Guide

#### If work email is NOT associated with a Google Account

- 2. Click on the **Login** button.
- 3. Google single sign-on will appear. Click Create account.

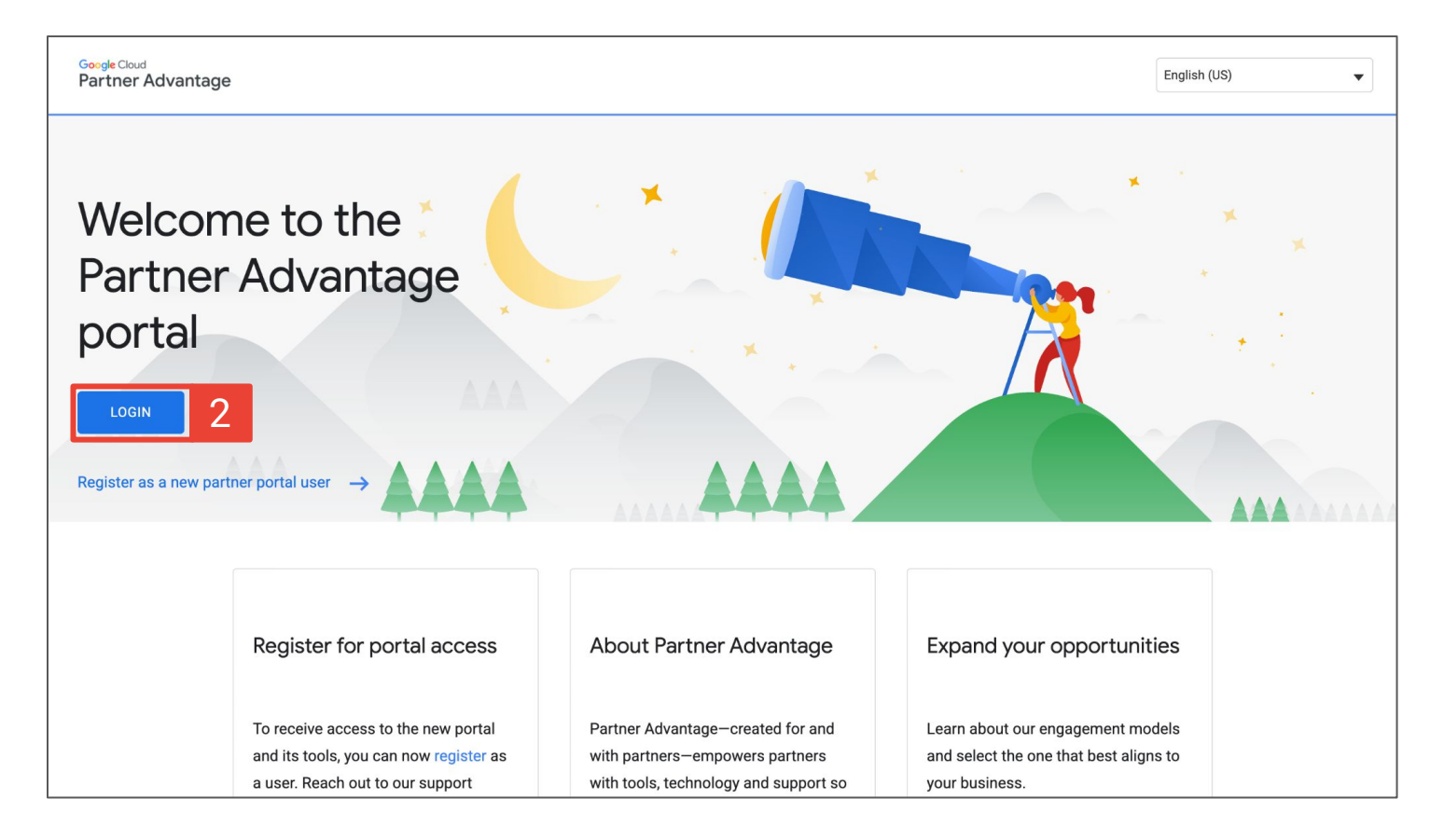

| Google      |             |              |                |                                 |  |  |
|-------------|-------------|--------------|----------------|---------------------------------|--|--|
| Sign in     |             |              |                |                                 |  |  |
|             | with y      | our Googl    | e Accour       | nt                              |  |  |
|             |             |              |                |                                 |  |  |
| Email or p  | hone        |              |                |                                 |  |  |
| Forgot er   | nail?       |              |                |                                 |  |  |
| Not your co | mputer? Use | Guest mode t | o sign in priv | rately. <mark>Learn more</mark> |  |  |
| Create ad   | count       | 3            |                | Next                            |  |  |

Logging into Partner Advantage portal Quick Reference Guide

#### If work email is NOT associated with a Google Account

- 4. Rather than entering a Gmail address, click **Use my current** email address instead. Then fill out any other required fields.
- 5. **Agree** to Privacy and Terms to access the <u>Partner Advantage</u> <u>portal</u>.
- 6. Once you have created your account, follow the steps on <u>slide 6</u>.

| Google<br>Create your Google Account   |               | 5<br>Google<br>Privacy a<br>Combining da<br>We also comb<br>your devices f<br>on your accou<br>information at<br>your use of Se<br>your use of Se | Google<br>Privacy and Terms<br>Combine data<br>We also combine this data among our services and across<br>your devices for these purposes. For example, depending<br>on your account settings, we show you ads based on<br>information about your interests, which we can derive from<br>your use of Search and YouTube, and we use data from<br>trillions of search queries to build appel-correction models |                                  |  |
|----------------------------------------|---------------|----------------------------------------------------------------------------------------------------|----------------------------------------------------------------------------------------------------|----------------------------------|--|
| Last name                              |               | that we use ac<br>You're in contr<br>Depending on<br>be associated<br>data as perso<br>collect and us<br>below You ca                             | cross all of our services.<br>If your account settings, some of this data may<br>dwith your Google Account and we treat this<br>nan information. You can control how we<br>se this data now by clicking "More Options"<br>on sheare shift arow crontrol bate or or                                                                                                    |                                  |  |
| Username                               | @gmail.com    | withdraw your                                                                                                    | r consent for the future by visiting My Account                                                                                                    | You're in control of the data we |  |
| You can use letters, numbers & periods | Second Second | MORE OPTION                                                                                                    | NS V                                                                                                    | collect & now it's used          |  |
| Use my current email address instead   |               | Don't create                                                                                                    | e the account                                                                                                    |                                  |  |

### If you already have a Google Account

- 1. Open welcome email and click the **Login to the Portal** button. NOTE: Your welcome email may look different. Regardless, click on the link that takes you to the Partner Advantage portal.
- 2. Click on **your name** in the Google Account single sign-on to access the <u>Partner Advantage portal</u>.

Note: If you don't remember your password you can click **Forget password?** to trigger a reset password email for your account.

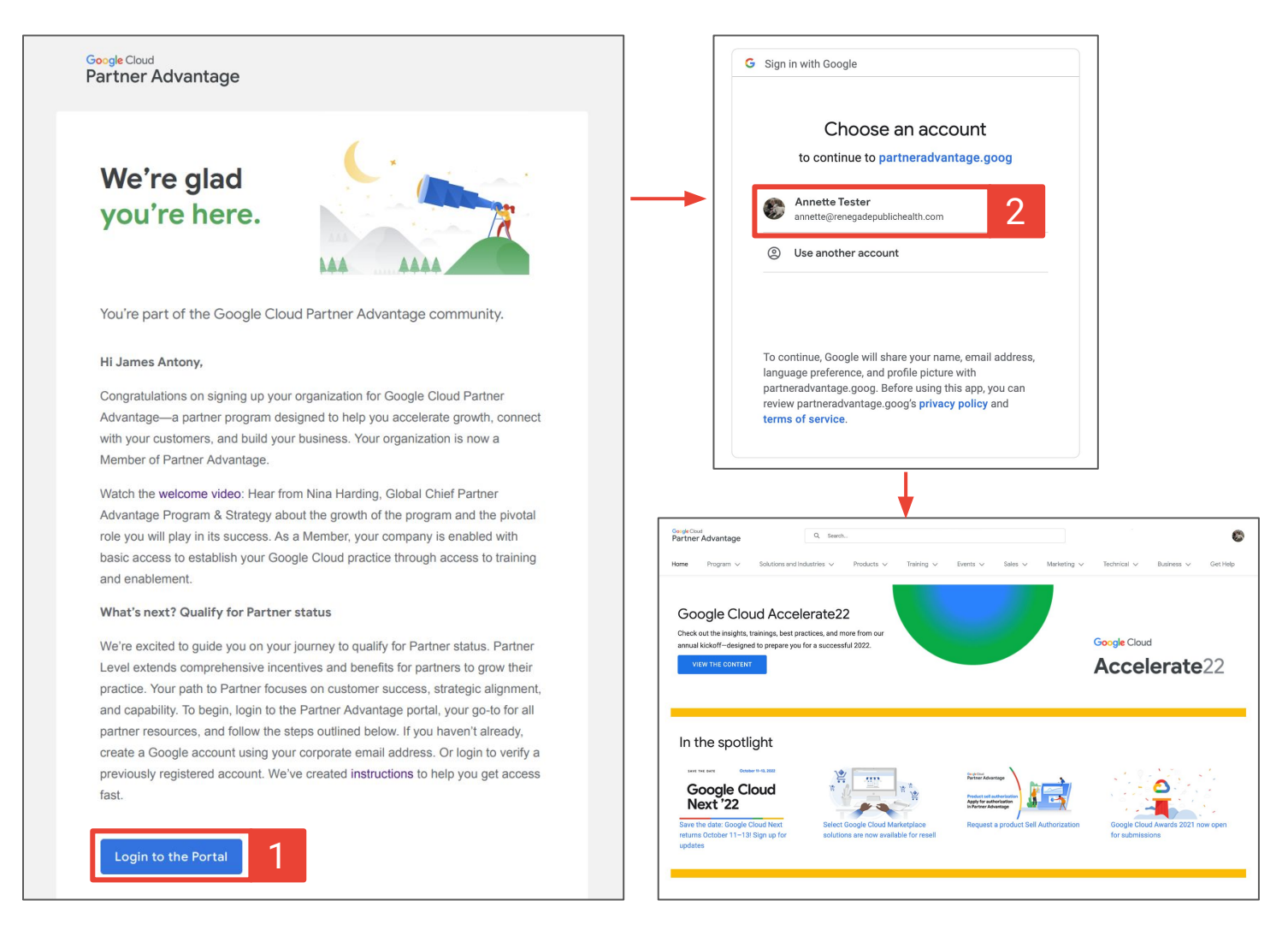

#### Logging into Partner Advantage portal Quick Reference Guide

## Still having issues accessing the Partner Advantage portal?

See these troubleshooting tips.